### **Creating Applications for the Intel® AppUp<sup>sm</sup> Developer Program**

Ó

品

0

Christoph Weinmann Paul Farquhar

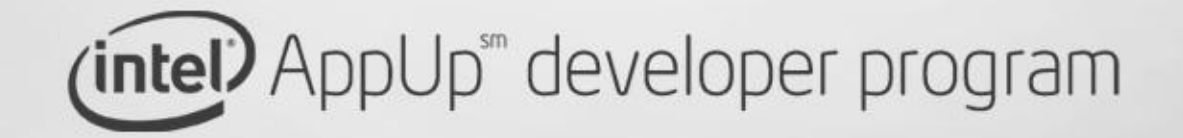

## Legal Disclaimer

- INFORMATION IN THIS DOCUMENT IS PROVIDED IN CONNECTION WITH INTEL® PRODUCTS. NO LICENSE, EXPRESS OR IMPLIED, BY ESTOPPEL OR OTHERWISE, TO ANY INTELLECTUAL PROPETY RIGHTS IS GRANTED BY THIS DOCUMENT. EXCEPT AS PROVIDED IN INTEL'S TERMS AND CONDITIONS OF SALE FOR SUCH PRODUCTS, INTEL ASSUMES NO LIABILITY WHATSOEVER, AND INTEL DISCLAIMS ANY EXPRESS OR IMPLIED WARRANTY, RELATING TO SALE AND/OR USE OF INTEL® PRODUCTS INCLUDING LIABILITY OR WARRANTIES RELATING TO FITNESS FOR A PARTICULAR PURPOSE, MERCHANTABILITY, OR INFRINGEMENT OF ANY PATENT, COPYRIGHT OR OTHER INTELLECTUAL PROPERTY RIGHT.
- Intel may make changes to specifications and product descriptions at any time, without notice.
- All products, dates, and figures specified are preliminary based on current expectations, and are subject to change without notice.
- Intel, processors, chipsets, and desktop boards may contain design defects or errors known as errata, which may cause the product to deviate from published specifications. Current characterized errata are available on request.
- [Add any code names from previous pages] and other code names featured are used internally within Intel to identify products that are in development and not yet publicly announced for release. Customers, licensees and other third parties are not authorized by Intel to use code names in advertising, promotion or marketing of any product or services and any such use of Intel's internal code names is at the sole risk of the user
- Performance tests and ratings are measured using specific computer systems and/or components and reflect the approximate performance of Intel products as measured by those tests. Any difference in system hardware or software design or configuration may affect actual performance.
- Intel, [Add words with TM or R from previous pages..ie Xeon, Core, etc] and the Intel logo are trademarks of Intel Corporation in the United States and other countries.
- \*Other names and brands may be claimed as the property of others.
- Copyright ©2010 Intel Corporation.

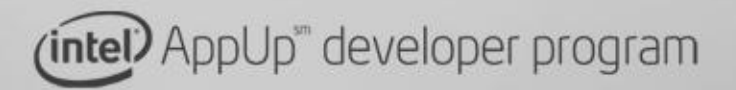

**finn** 

## Agenda

- Become an Intel® AppUpSM Developer
- Software Development Kit Details
- Application Development and Code Sample
- Application Packaging
- Application Testing and Submission

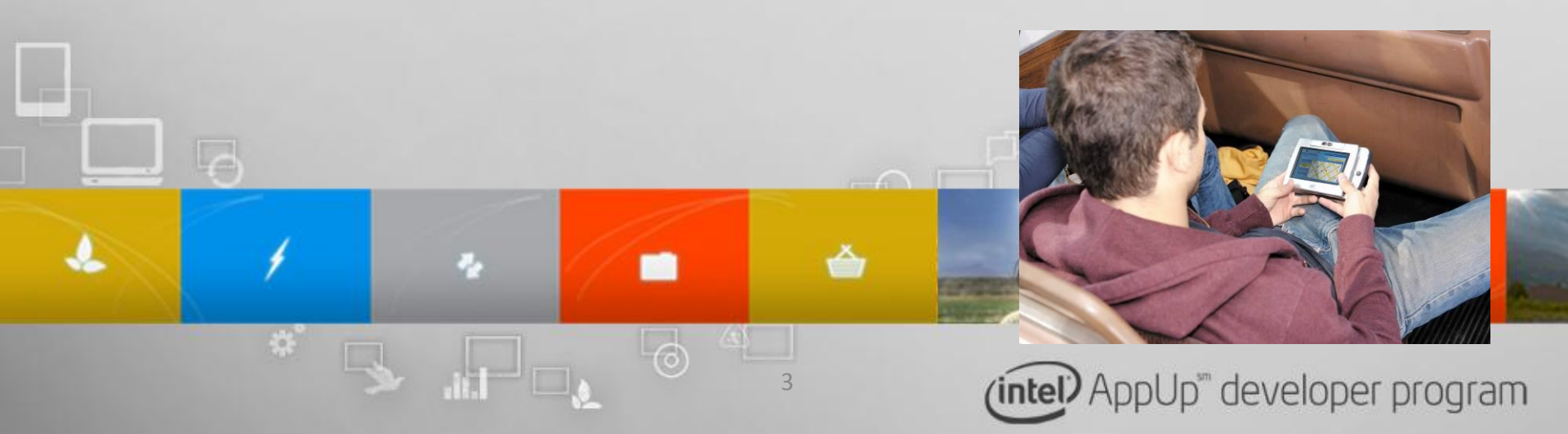

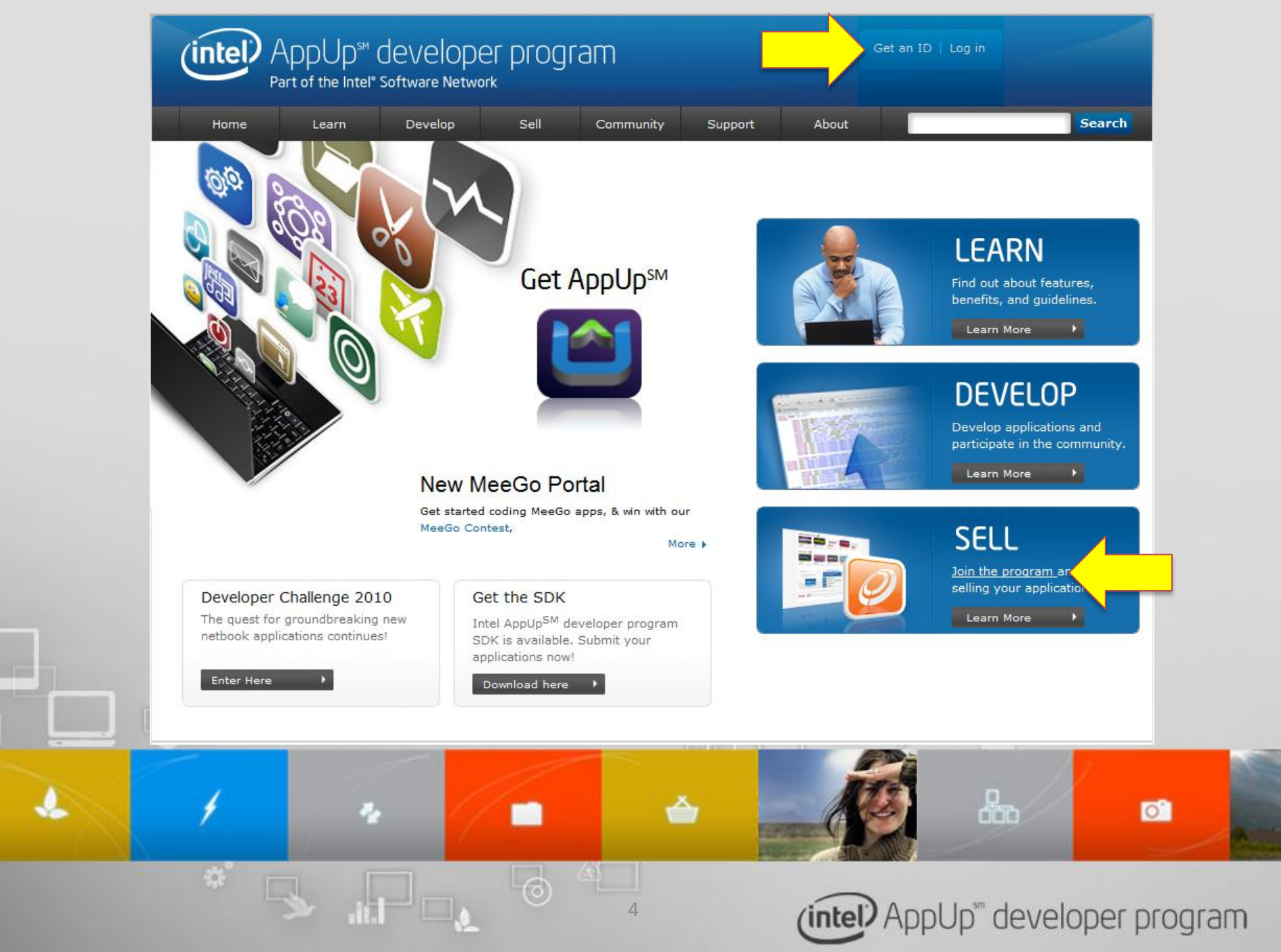

# url to the Treasurehunt

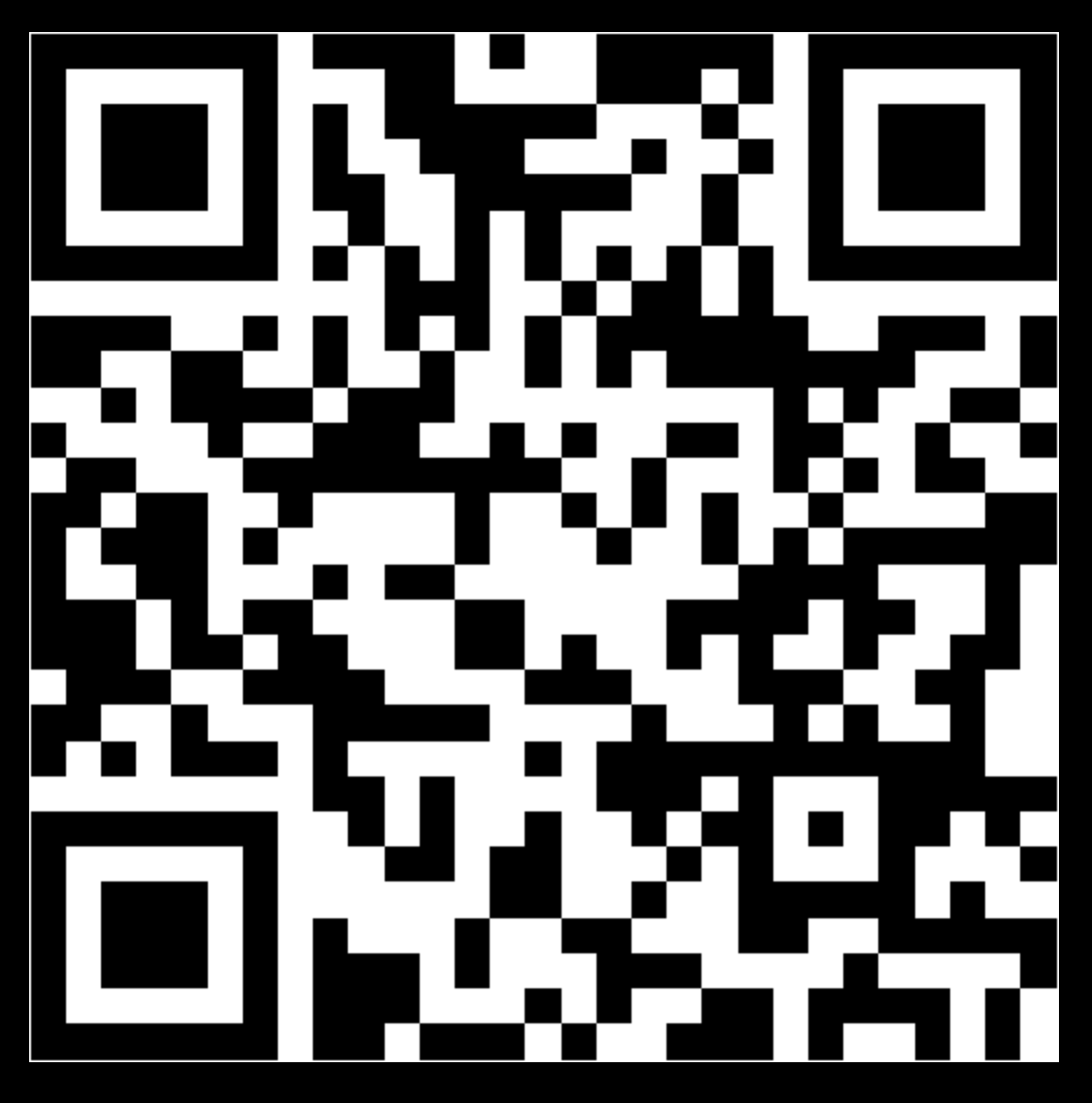

Tweet: #applabberlin

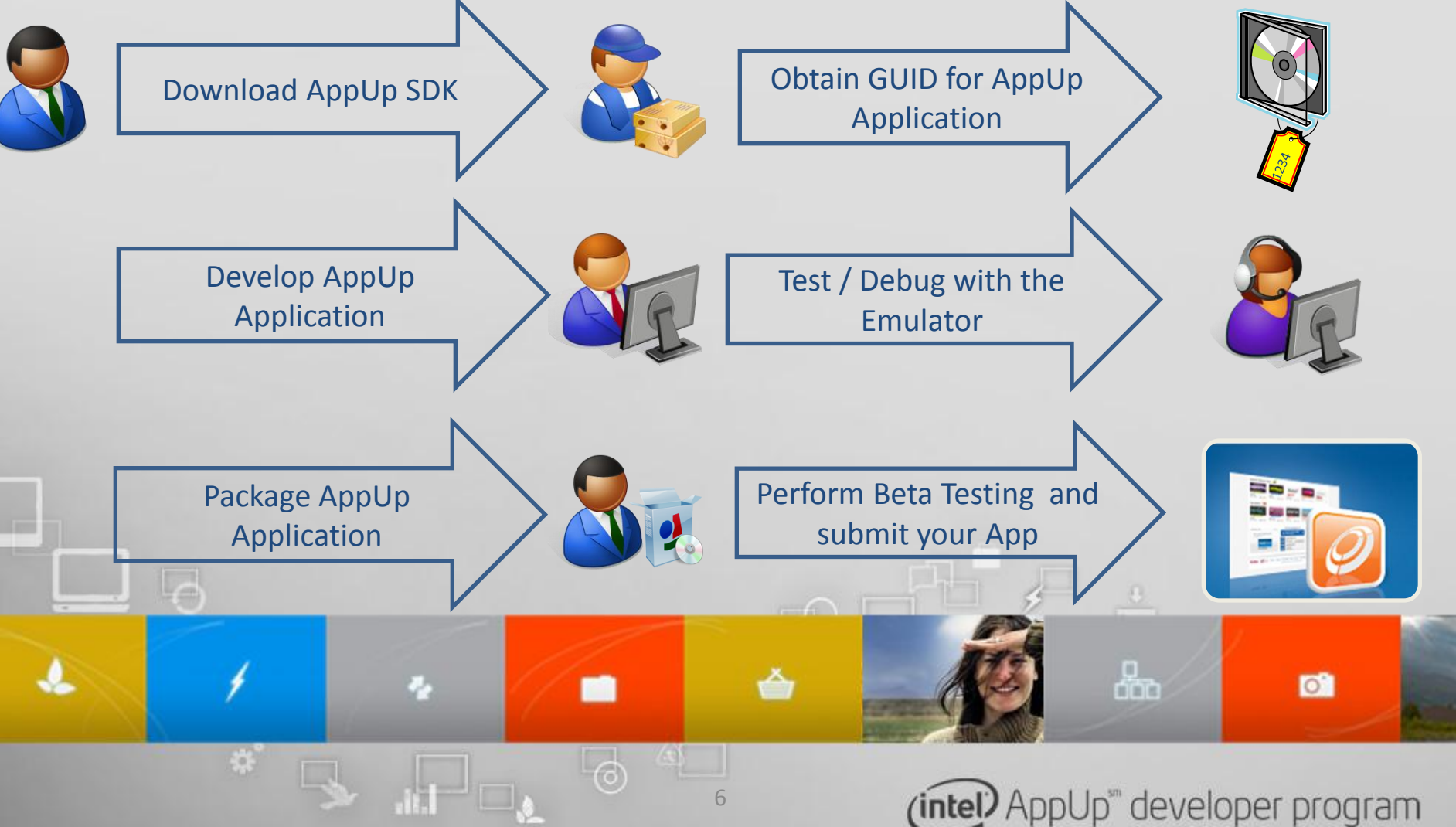

## What is the SDK?

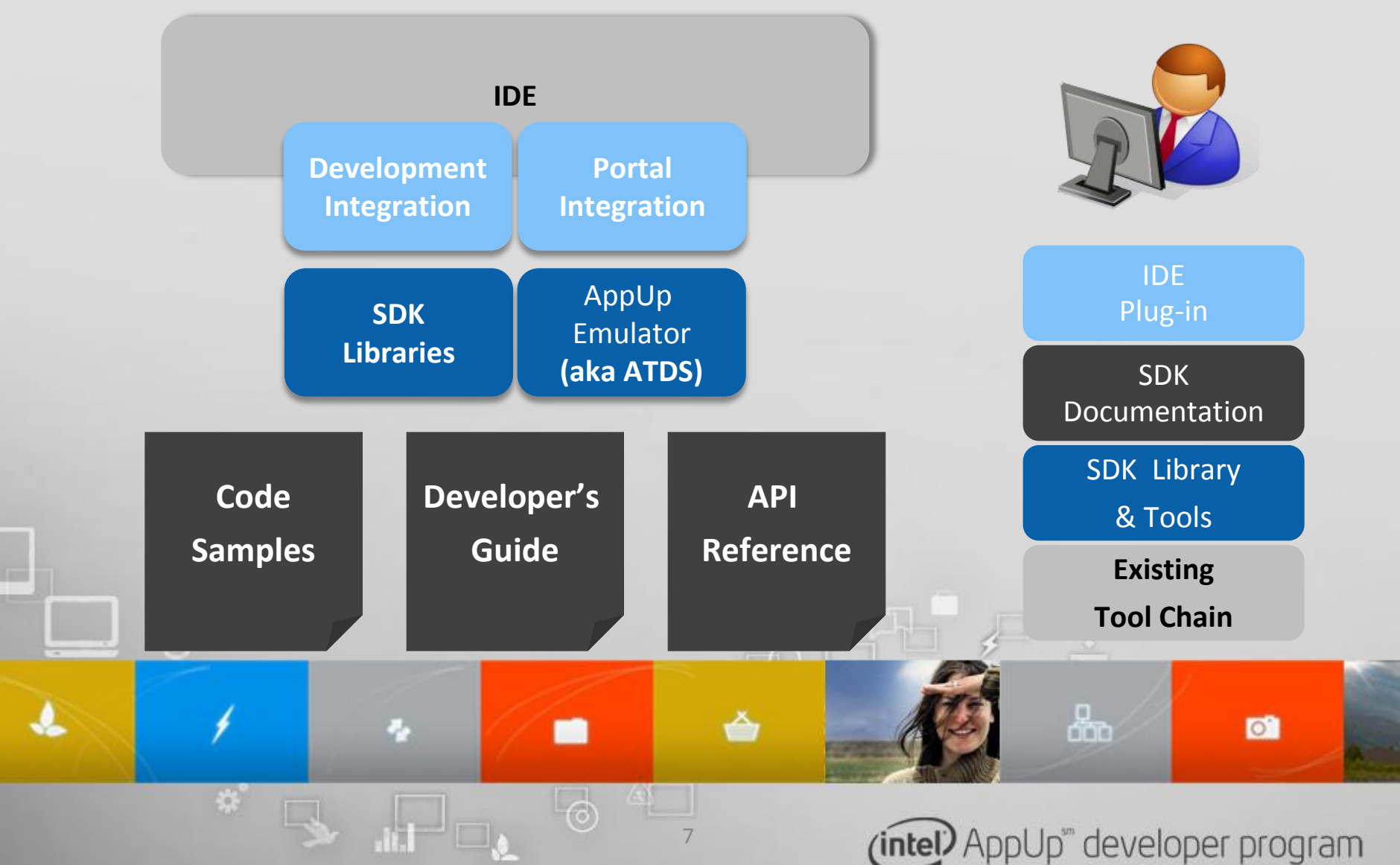

## **SDK Libraries**

#### Authorization

- Verify that end-user device is authorised to run the application
- Verify that application is authorized to use the component

#### Instrumentation

- Record application's usage statistics and post it on dashboard
- The final decision on whether to gather and send this information lies with the end user

### Crash Reporting

- Registering all crashes
- Attempting to collect crash data (such as call stack)
- Reporting statistics and crash data on developer's dashboard

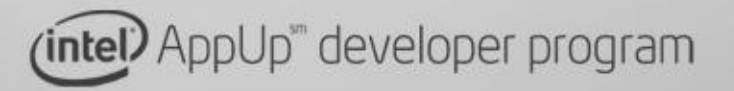

0

品

## **IDE Support**

### Support for Visual Studio 2008

2

- Development Integration:
  - allows you to quickly insert SDK library code into your existing applications/components
  - integrate the Intel AppUpTM Software Debugger into your debug flow, etc., from within your IDE.
- Portal Integration:
  - allows you to interact with the Intel AppUpSM Developer Program portal to view your Dashboard, interact with Developer Resources, etc., from within your IDE

品

0

Jp<sup>®</sup> developer program

– For C/C++ and .NET

## **Download the SDK**

- Support for Windows
  - C / C++
  - .NET (C#, VB)
  - Adobe AIR
  - Java (wrapper today, jar-file in Q4)
- Plug-in for Visual Studio
- Support for Moblin
- MeeGo in 2011

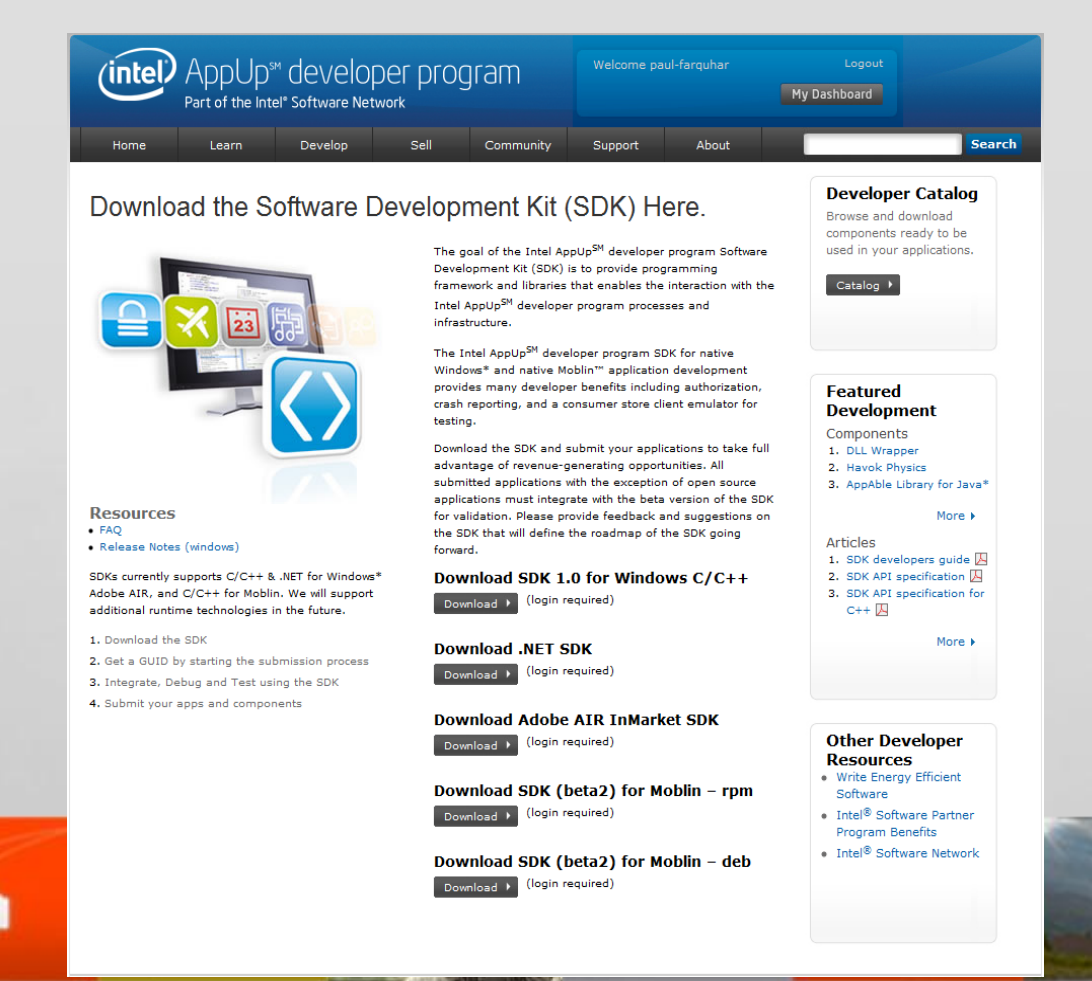

10

(intel) AppUp<sup>™</sup> developer program

# url to the Treasurehunt

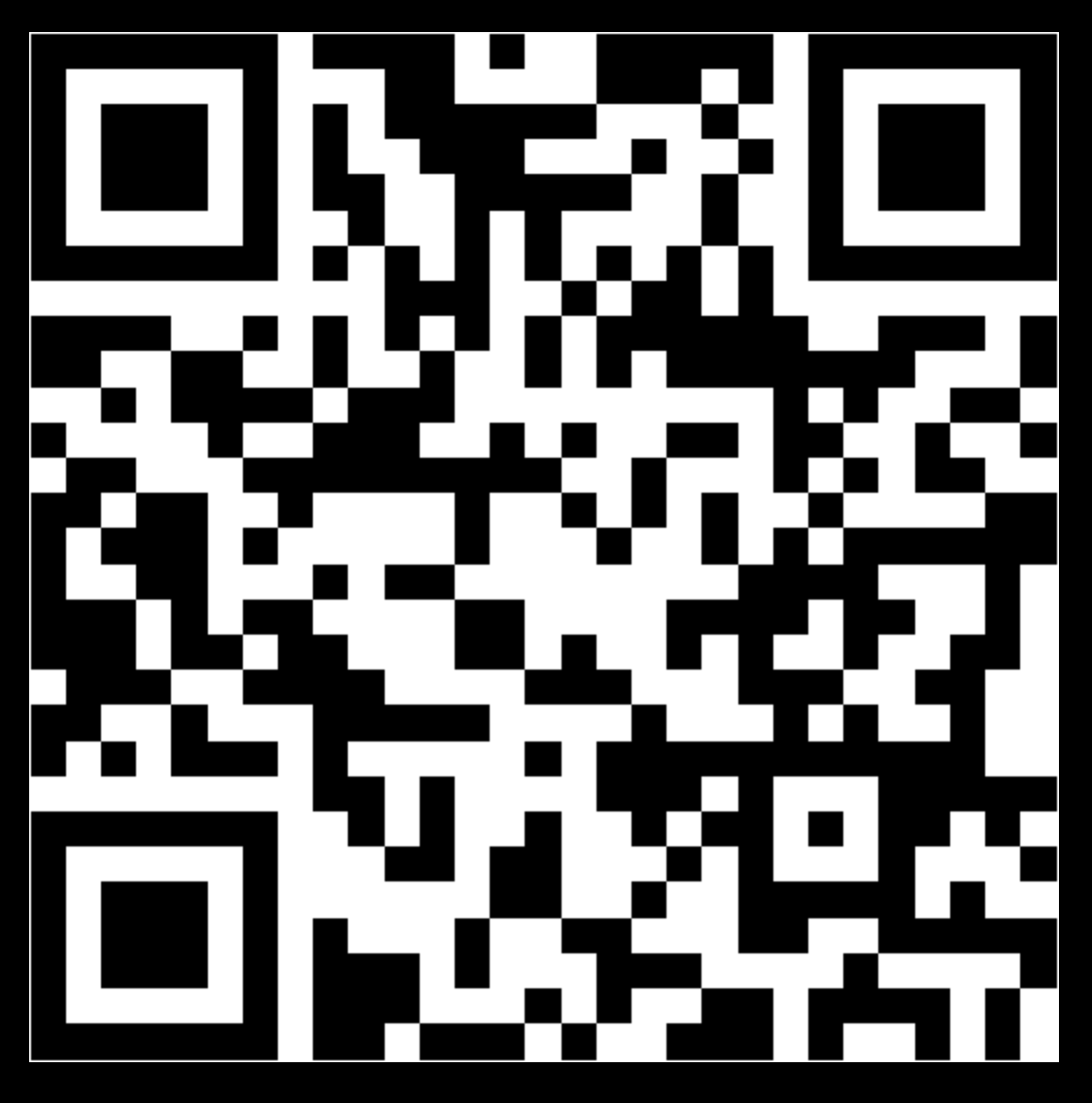

Tweet: #applabberlin

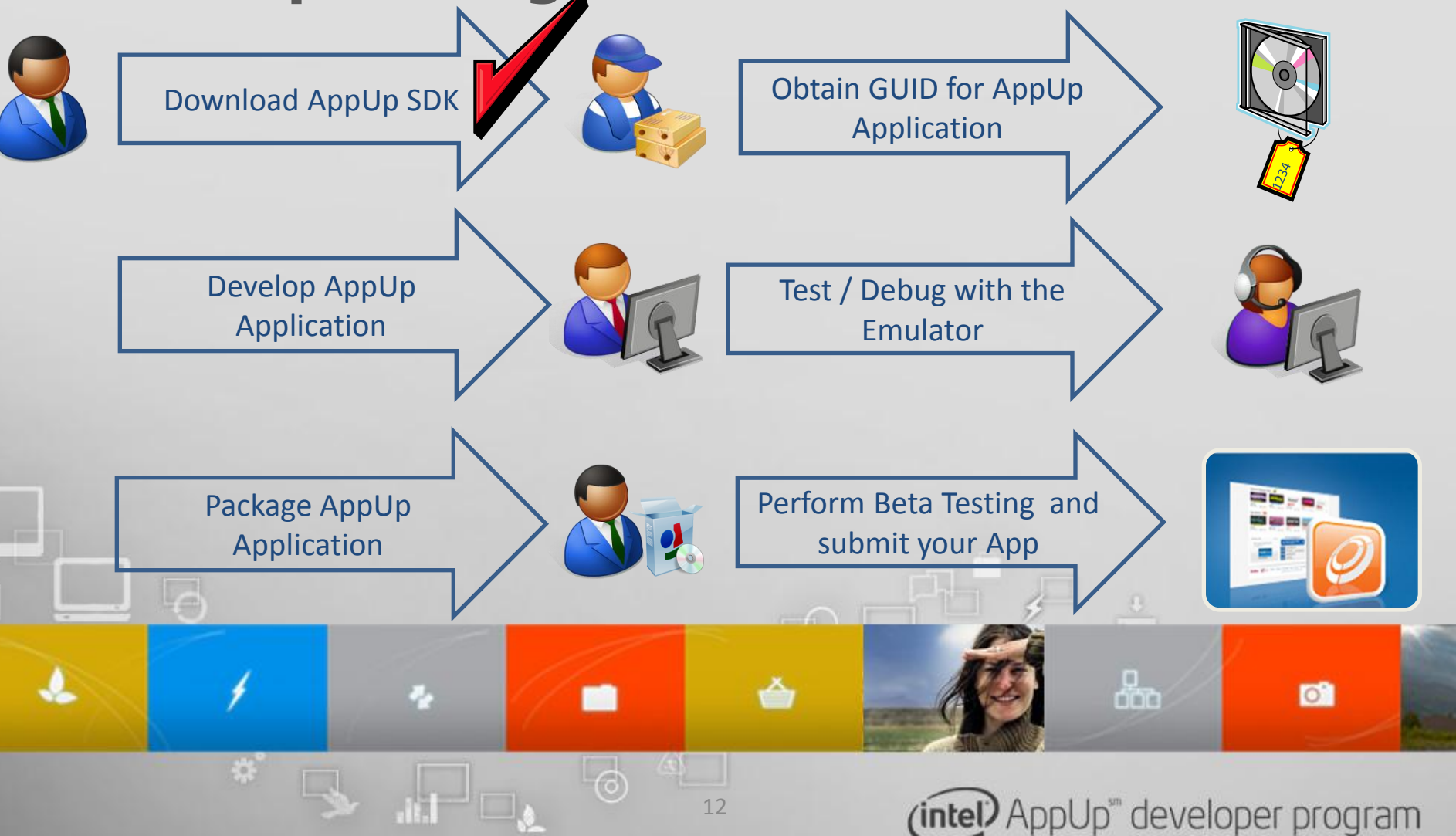

## What is a GUID and where do I get it?

#### The GUID is a 128-bit Authorisation ID

- Every app has it's own individual GUID

2.

- Your application is identified by this GUID
- All licencing is checked by using the GUID
- For debugging use the debug GUID (all 1s)
- The GUID is generated when you start a new app on the Intel AppUp developer website

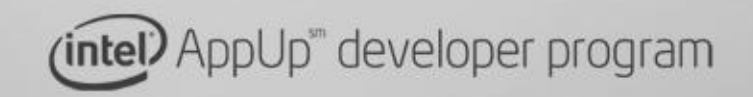

品

# url to the Treasurehunt

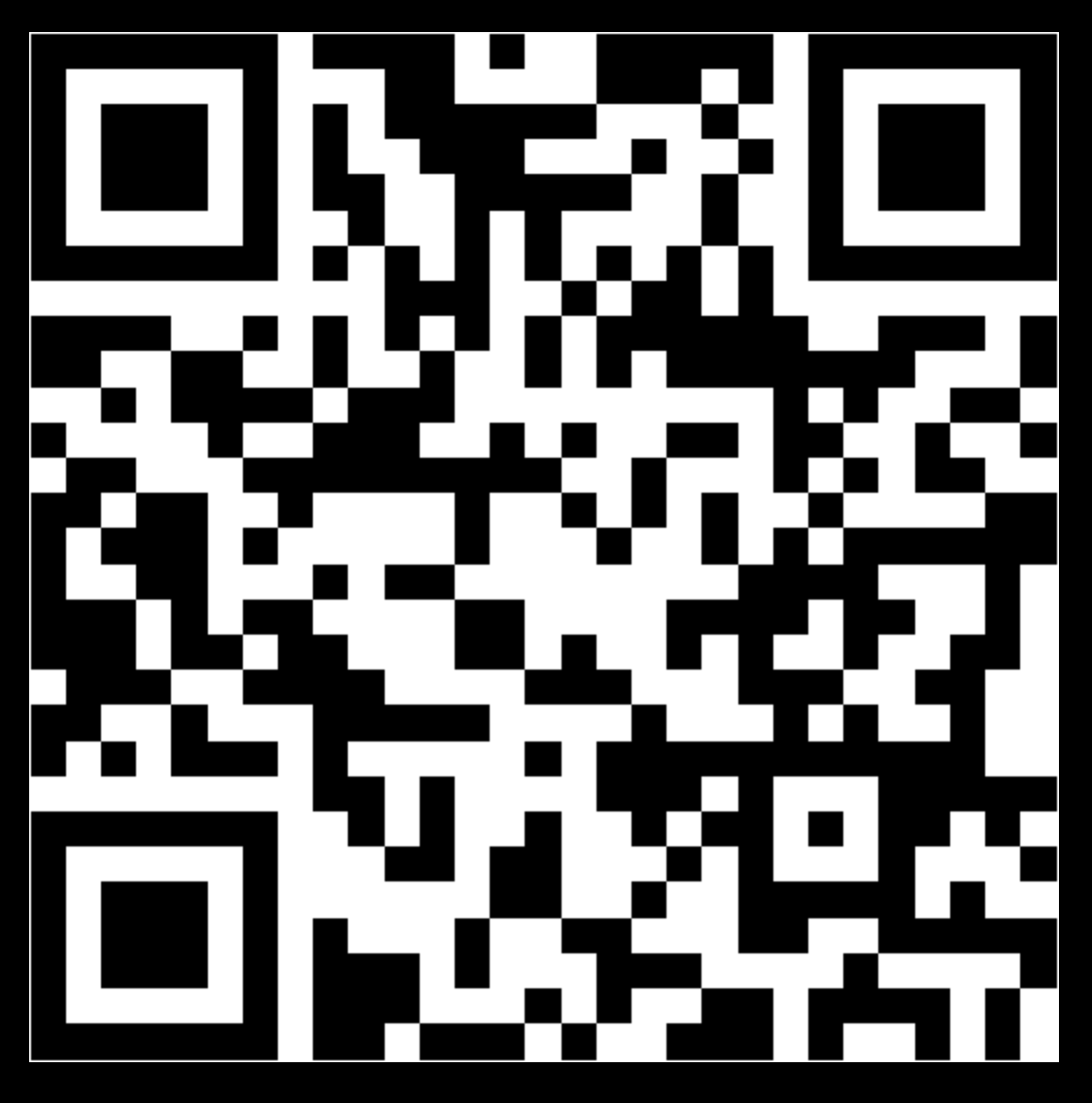

Tweet: #applabberlin

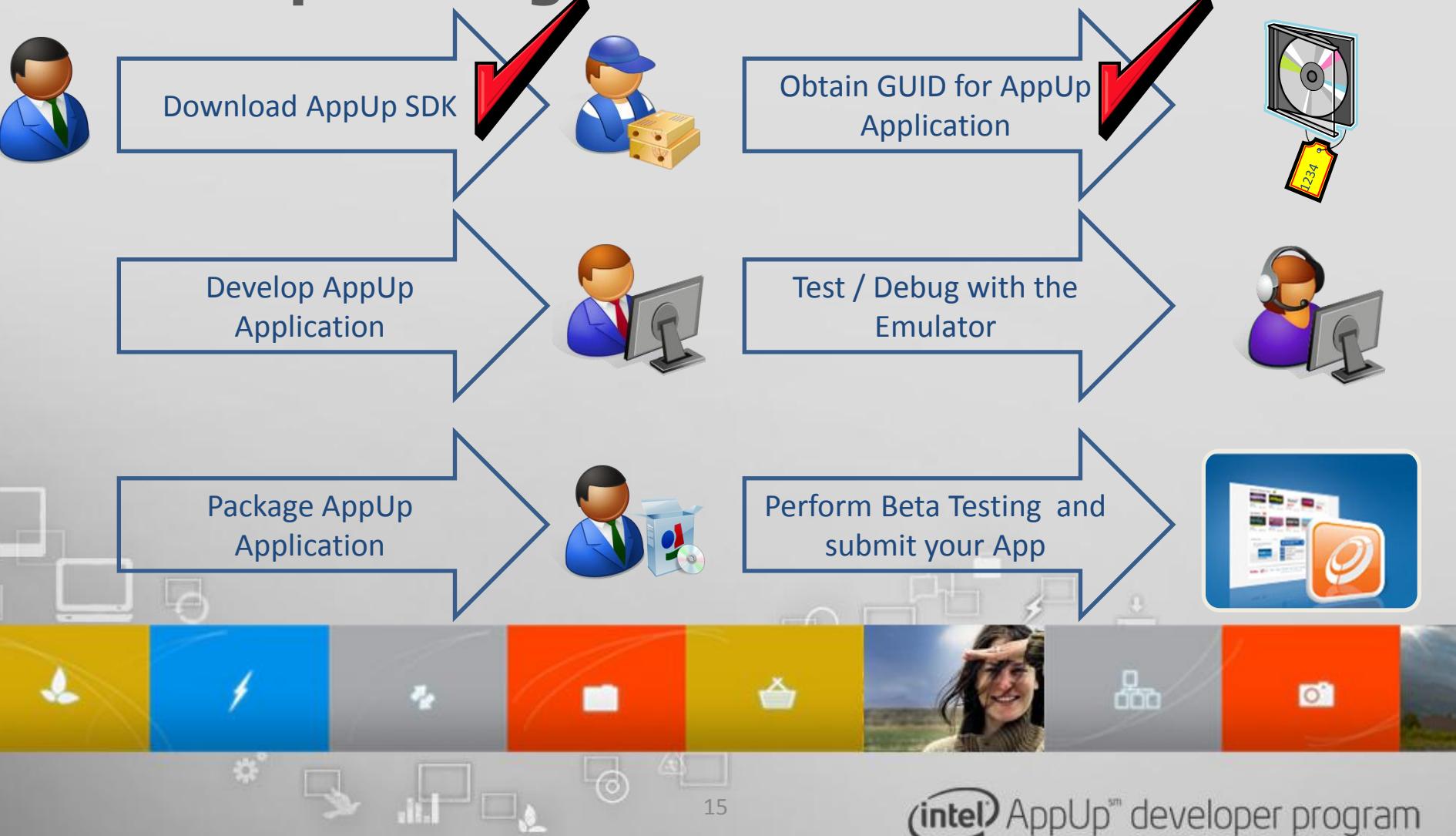

## **Developing an App for AppUp**

#### The main part is adding code for authorisation

- This will include libraries and headers
- Exception handling
- Calls to the SDK libaries

### Crash reporting and instrumentation are optional

- We recommend to check them out

2

- Crash reporting is really helpfull to find field issues
- Instrumentation is important to optimise your app for the best user experience

品

0

Jp<sup>™</sup> developer program

# Software Debugger (ATDS)

17

#### Simulates the AppUp store

- Initialization, authorization and communication with backend
- Shows communication between your app and the store

**X** 

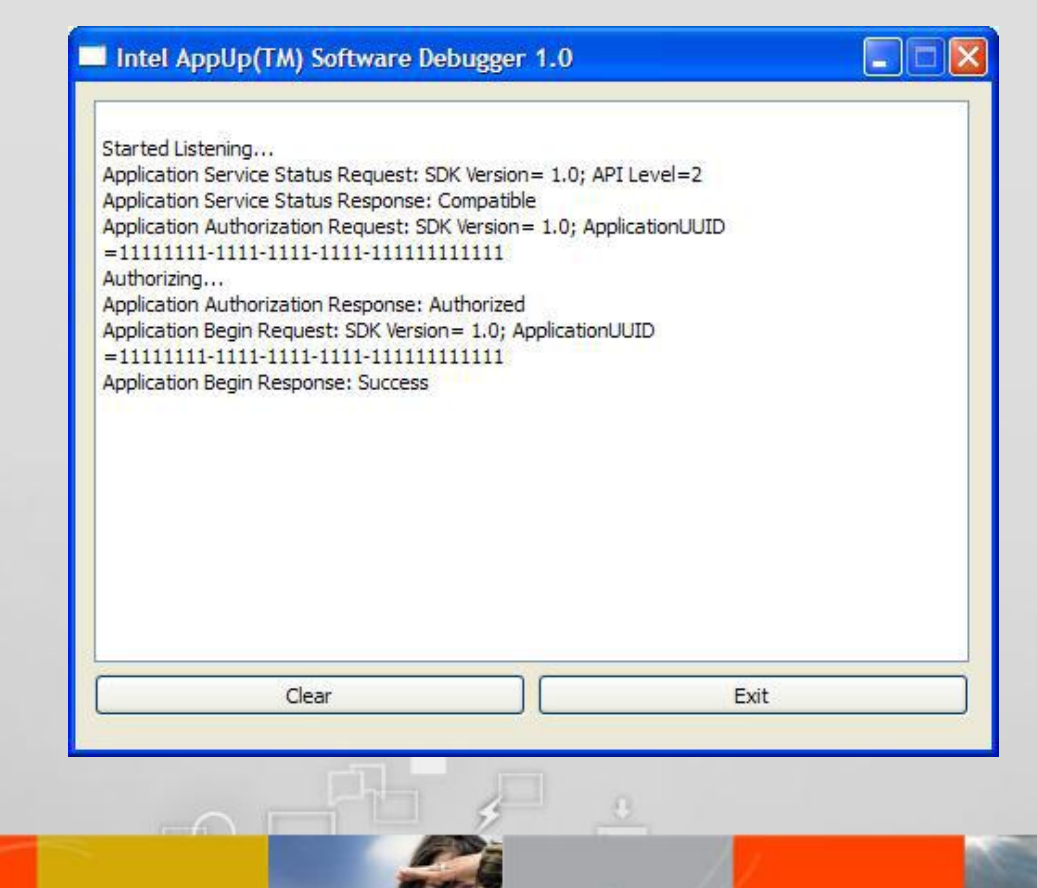

(intel) AppUp<sup>™</sup> developer program

rinn

# url to the Treasurehunt

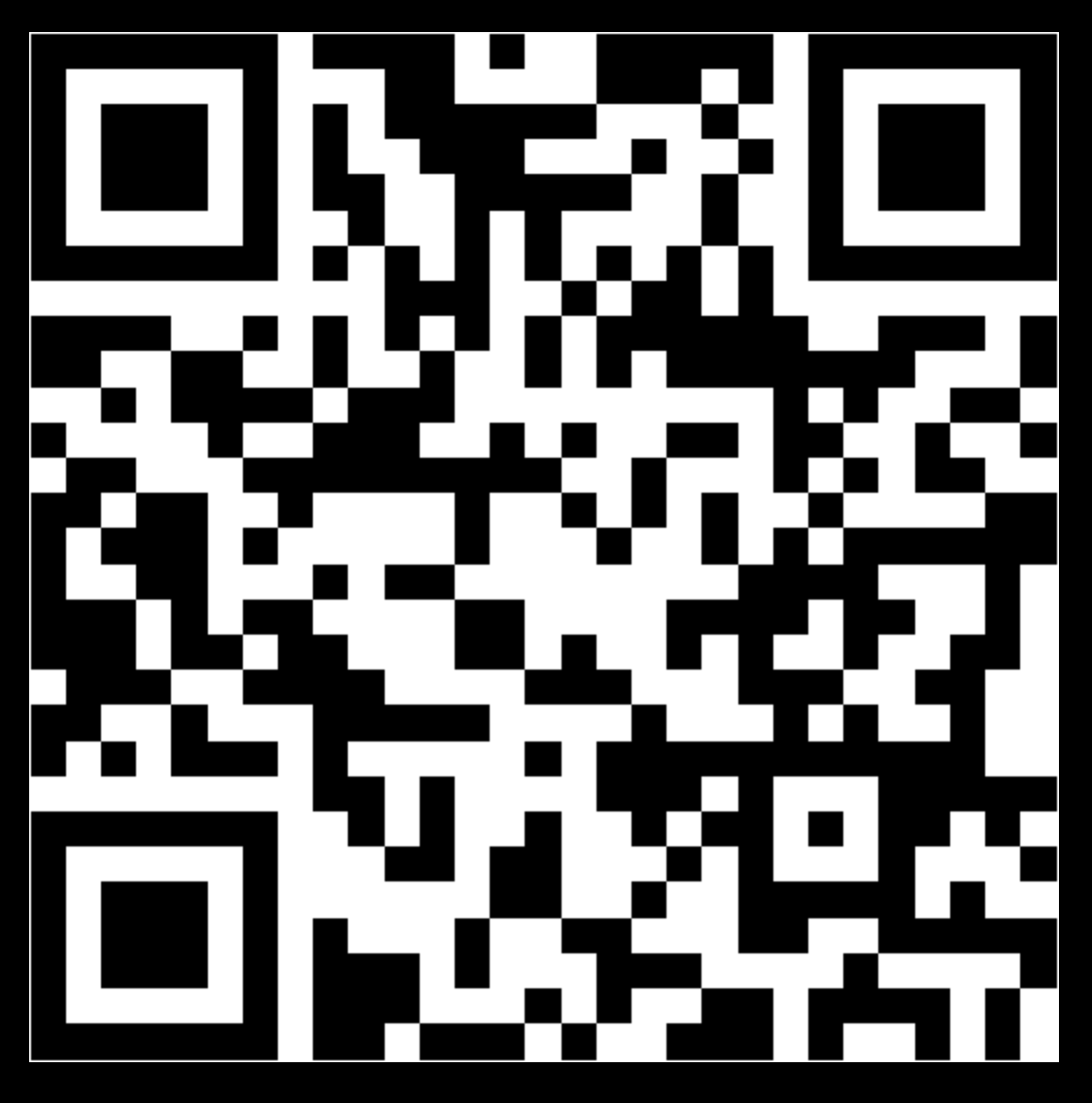

Tweet: #applabberlin

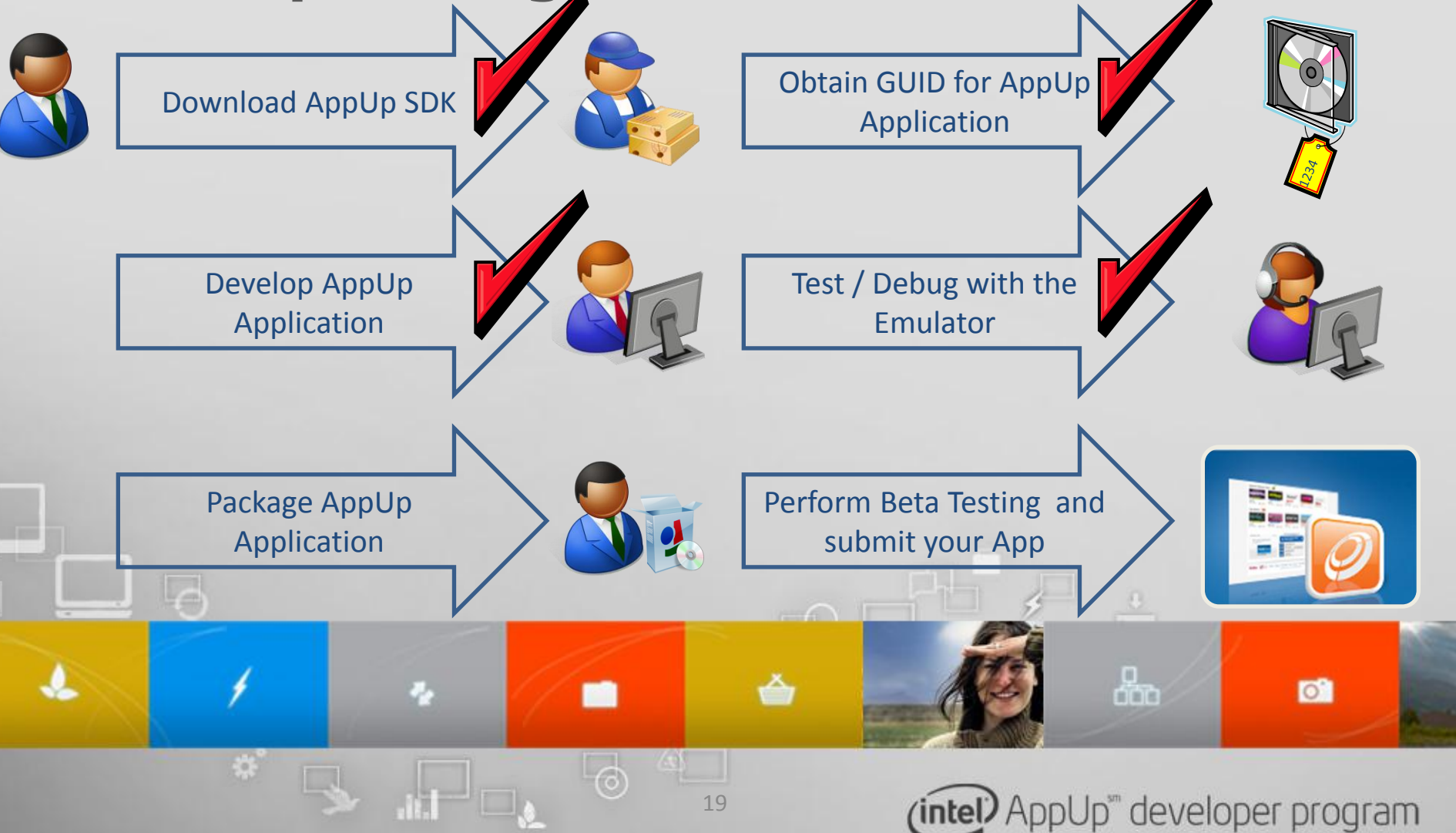

## **App Packaging**

- For Windows\*: Use Visual Studio's Setup Project
- Check for the correct C++ runtime
- Remove any installation screens

2

- Add at least one shortcut (Start Menu, Desktop, etc.)
- Shortcuts must only target a single executable
- Don't assume your app will start in it's Program Files folder
- Read the article: Application Packaging Requirements Guide <u>http://appdeveloper.intel.com/en-us/article/packaging-</u> <u>requirements</u>

品

0

Up" developer program

## **Application Beta Testing**

| Intel <sup>®</sup> Atom <sup>™</sup> Developer Program<br>Part of the Intel <sup>®</sup> Software Network                                                                                                    |                                                                                                    | Welcome <u>norman-chou</u>                                                     |                                                                 | Logout<br>My Dashboard                                                       | (intel)                                                              |
|----------------------------------------------------------------------------------------------------|----------------------------------------------------------------------------------------------------|--------------------------------------------------------------------------------|-----------------------------------------------------------------|------------------------------------------------------------------------------|----------------------------------------------------------------------|
| Home Learn Develop                                                                                                    | Sell Community                                                                                        | Support                                                                        | About                                                           |                                                                              | Search                                                               |
| My Dashboard Applications                                                                                                    |                                                                                                    |                                                                                | Current                                                         | Organization: Test N                                                         | orman 💌                                                              |
| AppUp Center Testing                                                                                                    |                                                                                                    |                                                                                |                                                                 | Resourc                                                                      | es                                                                   |
| Application Info Pricing Upload Info<br>AppUp Center Testing (Optional)<br>Beta testing is optional but highly recommended. This sect<br>application. Performing beta testing is a helpful way to und<br>Please note that while your application is in beta test all yo | AppUp Center<br>ion allows you to invite be<br>cover issues with your appl<br>our metadata may or may | Validation<br>ta testers and begi<br>lication to ensure a<br>not appear on the | Overvie<br>n beta testing y<br>speedy validati<br>Intel® AppUP™ | ew Compone<br>Submissi<br>Agreeme<br>our Beta Tes<br>on.<br>client. Troubles | ent and Application<br>on Distribution<br>nt<br>ting<br>n Guidelines |
| Start an AppUp Center test<br>Organization: Test Norman                                                                                                    |                                                                                                    |                                                                                |                                                                 | Failures                                                                     |                                                                      |
| Application: Presentation Demo                                                                                                    |                                                                                                    |                                                                                |                                                                 |                                                                              |                                                                      |
| Installer Not Uploaded<br>In order to beta test an application, an installer file must b<br>submitted first. Please upload and submit an installer file of<br>have submitted please save and exit and check back in ab<br>afterwards.                                   | e uploaded and<br>r if you already<br>out an hour                                                     |                                                                                |                                                                 | 3                                                                            |                                                                      |
| Cancel                                                                                                    | Back No                                                                                               | ext                                                                            | Save & Exit                                                     | :                                                                            |                                                                      |
| *                                                                                                    |                                                                                                    |                                                                                | _                                                               |                                                                              |                                                                      |

(intel) AppUp<sup>™</sup> developer program

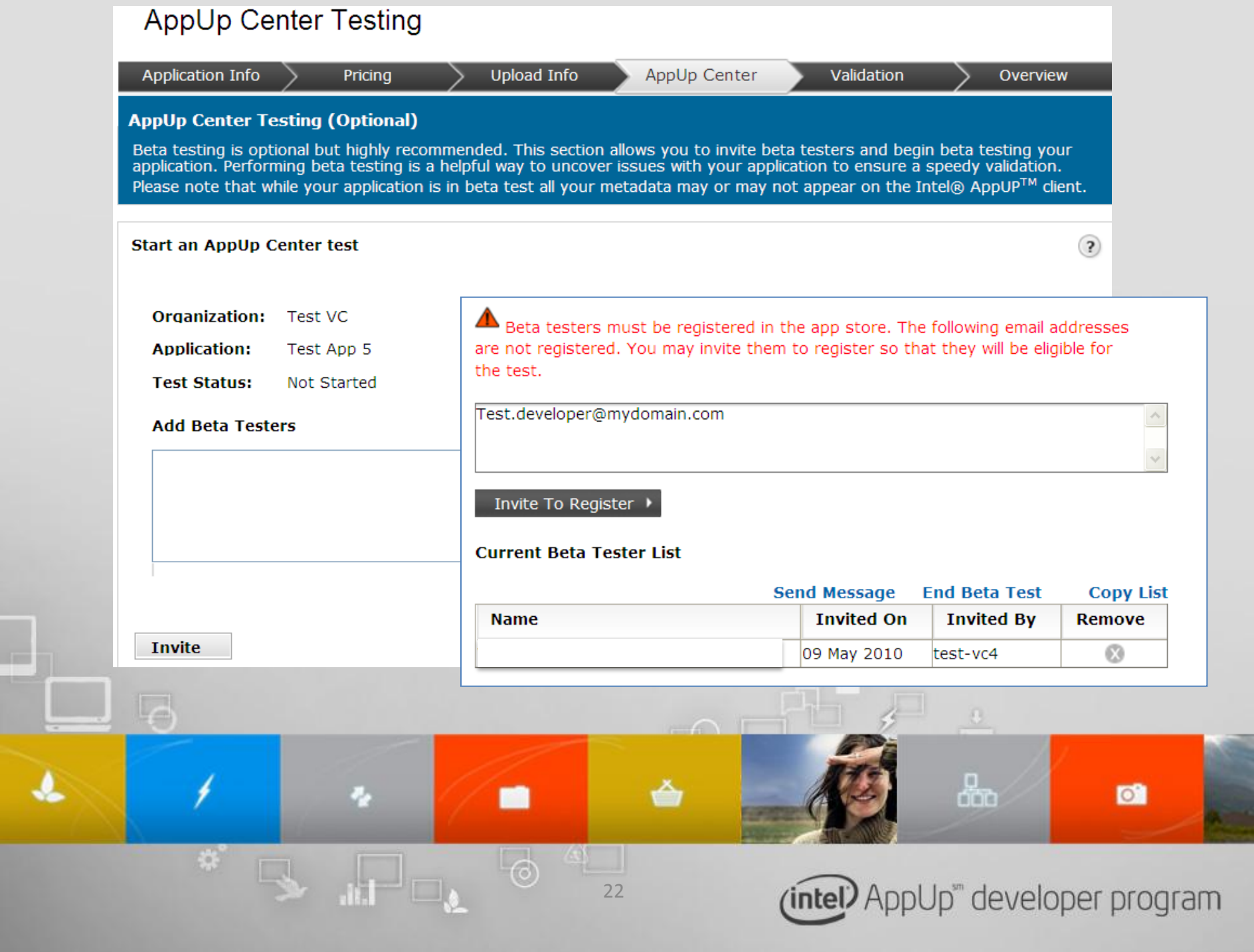

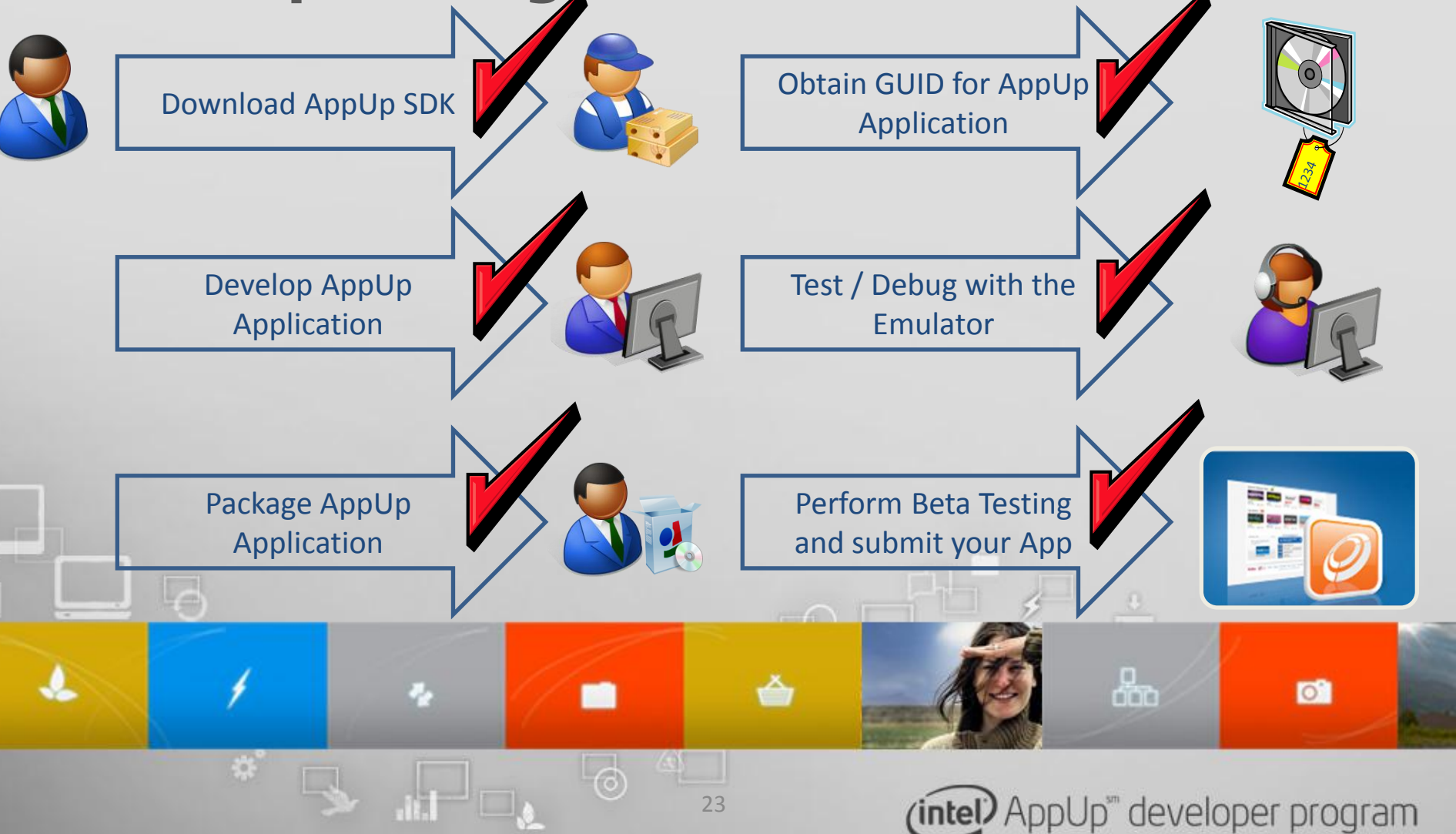

### **Get started!**

- Become a member of Intel AppUp SM Developer Program
  - Enroll at appdeveloper.intel.com
- Build revenue by publishing your apps through the Intel AppUp Developer Program

24

- Go to appdeveloper.intel.com/sell

2

- Download the Intel AppUp<sup>SM</sup> Center
  - Look for opportunities to address consumer gaps
  - Go to appup.com

4

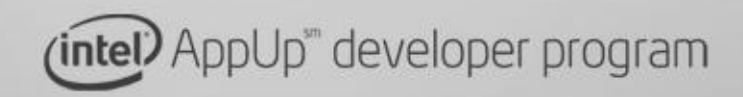

品

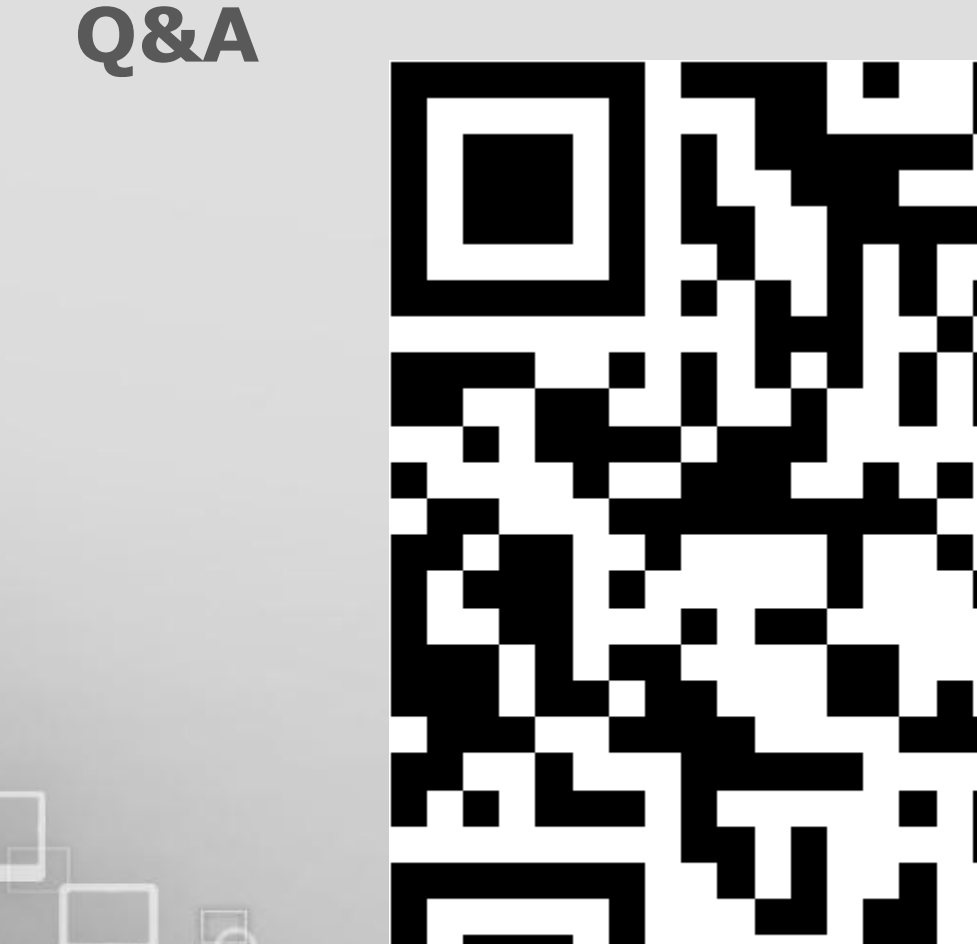

### url zum Treasurehunt

0 Tweet: #applabberlin<sup>25</sup> (intel) AppUp" developer program

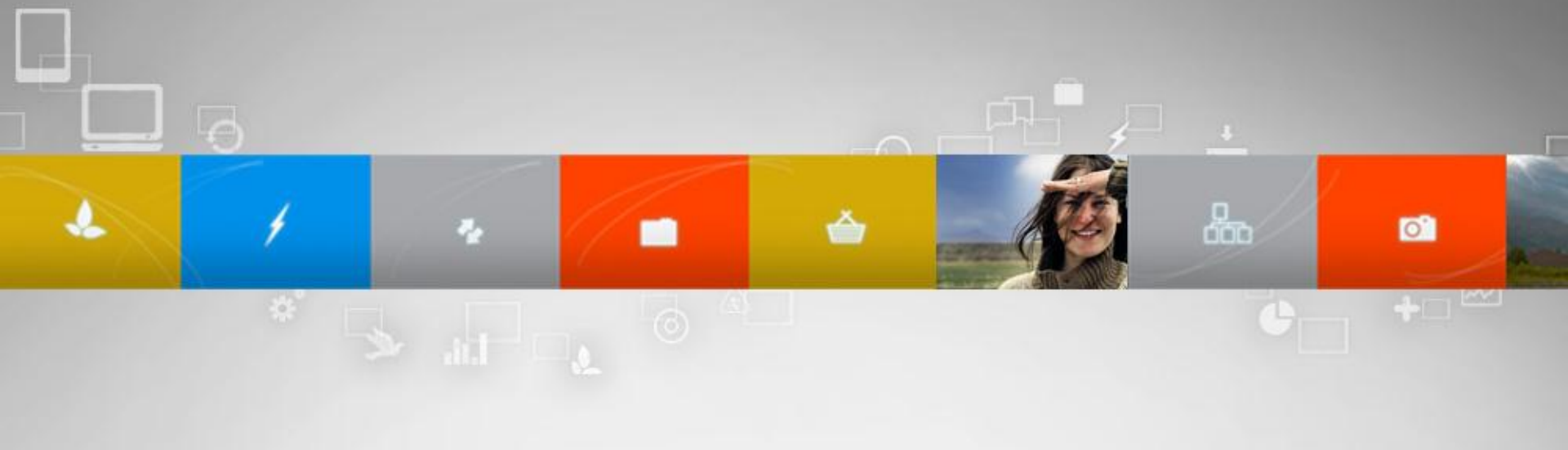

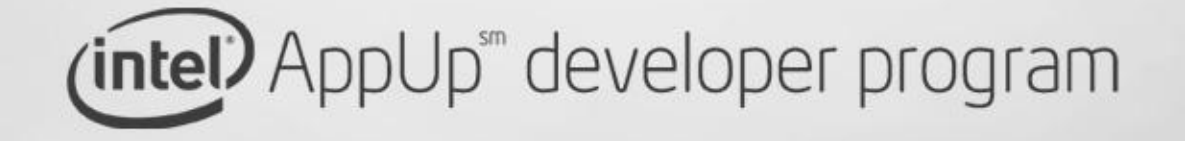